## **03.H.3. Using Error Codes**

## Setting up an assessment for error codes

Error codes are assigned to a question in the question editor.

From the assessment editor, click on the edit pencil for the question / rubric item you want to add error codes for:

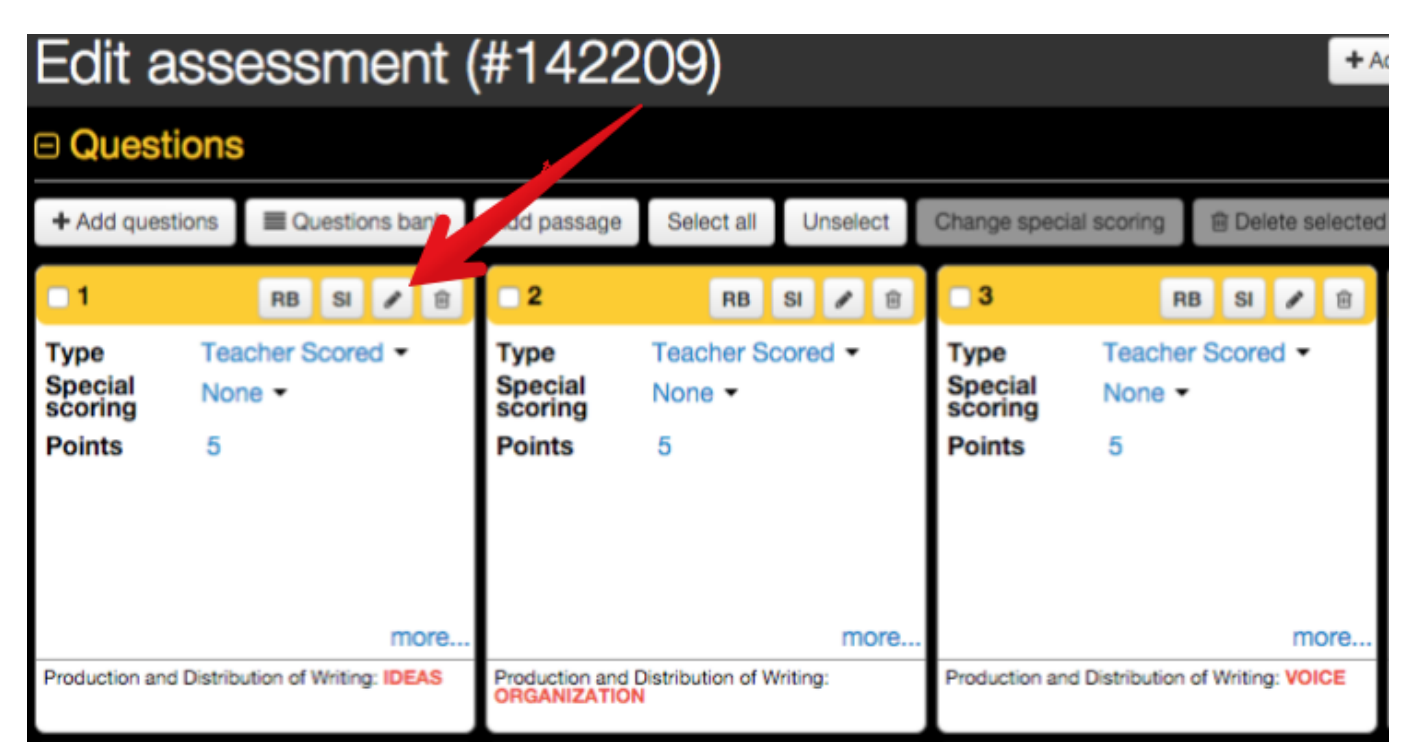

Once the editor is open, scroll down to the question area and find the error code tool to the right of the question.

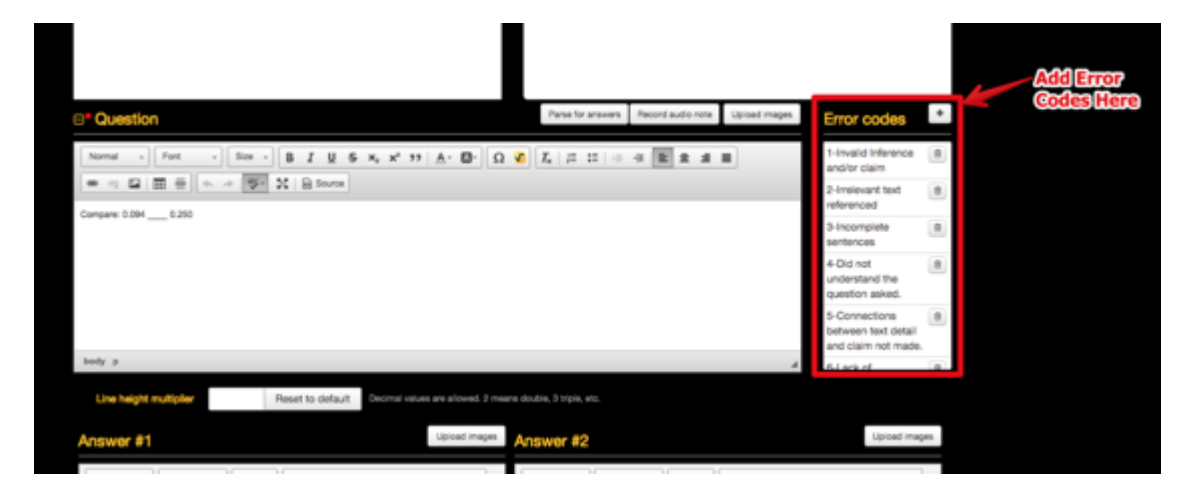

## Assigning Error Codes using the Teacher Completed Assessment Screen

Open the Teacher Completed Assessment Screen from the Teacher Dashboard

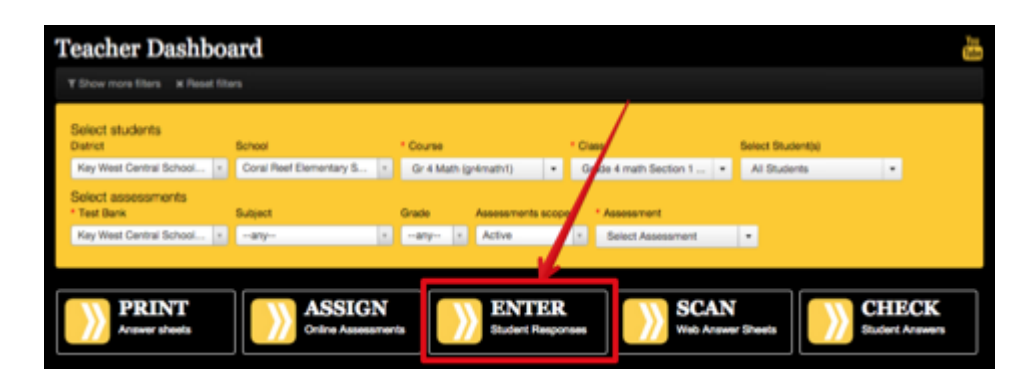

Each question that has Error Codes assign will have a drop-down option to select the appropriate Error Codes for the current student.

| Teacher completed test: #6668 Gr 4 Math Unit 03 End of Unit Assessment |              |            |                                        |                                                                                         |                            |         |             |    |      |              |        |
|------------------------------------------------------------------------|--------------|------------|----------------------------------------|-----------------------------------------------------------------------------------------|----------------------------|---------|-------------|----|------|--------------|--------|
| Students                                                               |              |            | < Aaron, Colleen                       |                                                                                         |                            | Zoom in | Q, Zoom out |    | Save | Save & Close | Cancel |
| Aaron, Colleen 🛄                                                       | Alwrong      | Al correct | Questions                              |                                                                                         |                            |         |             |    |      |              |        |
| Beadle, Athea 💼                                                        | Al wrong     | Al correct | Find the unit fraction that makes this | 2.<br>Compare 8.094 0.250                                                               | 3.                         |         |             |    |      |              |        |
| Beisner, Rosalinda 💼                                                   | Al wrong     | Al correct | sentence true:                         |                                                                                         | Fill                       | l in t  | he blank:   |    |      |              |        |
| Belanger, Jacqui 💽                                                     | Alwrong      | Al correct | If Error Codes have bee                | n created, there will                                                                   | 0                          |         | 15          |    |      |              |        |
| Cade, Nol 📳                                                            | Alwrong      | Al correct | be a drop-down option                  | to select one or more                                                                   | 9 -                        |         |             |    |      |              |        |
| Carignan, Ted 🛅                                                        | Al wrong     | Al correct | error codes. Selected E                | rror Codes will turn                                                                    |                            |         |             |    |      |              |        |
| Champney, Max 💼                                                        | Alwrong      | Al correct | yellow.                                |                                                                                         | _                          |         |             |    |      |              |        |
| Curlin, Noreen 😰                                                       | Alwrong      | Al correct | 2 error code()()                       | 3 error codeb)                                                                          | <ul> <li>2 + or</li> </ul> | codebil |             |    |      |              |        |
| Delph, Penelope 💼                                                      | Alwrong      | Al correct | a. 1/4                                 | Click on error code to inicit to the question                                           | 6                          |         |             | 10 |      |              |        |
| Dobles, Carlene                                                        | Alwrong      | Al correct | ٤                                      | 1-Invalid Inference and/or claim<br>It-Invalid Inference of                             |                            |         |             |    |      |              |        |
| Dostal, Edwina 🗂                                                       | Alwrong      | Al correct | Is the following number sentence       | 3-Incompilete sentences                                                                 |                            | for n.  |             |    |      |              |        |
| Gow, Kurt 💽                                                            | Alwrong      | Al correct |                                        | 4-Oid not understand the question salest                                                | _                          |         |             |    |      |              |        |
| Hassel, Erik 🛅                                                         | Alwrong      | Al correct | True or False?                         | 5-Connections between text detail and claim not<br>6-Lack of Transitions / Occarization | and a second               | =4×3    |             |    |      |              |        |
| Holms, Lorrie 🔁                                                        | Alwrong      | Al correct | 1/8 > 1/5                              | 7-Old not complete                                                                      | - 1                        |         |             |    |      |              |        |
| Hysiop, Jeanie 🔁                                                       | Alwrong      | Al correct |                                        | 6-Timed out                                                                             |                            |         |             |    |      |              |        |
| Jamison, Dam 💽                                                         | Alwrong      | Al correct |                                        |                                                                                         | _                          |         |             |    |      |              |        |
| Laver Marinela (C3)                                                    | All services | di comune  | No                                     |                                                                                         | -                          |         |             |    |      |              |        |

## Please refer to the Help Guide on the Teacher Completed Assessment screen for more information

Once Error Codes have been entered, the Error Code Report can be run from the Teacher Dashboard

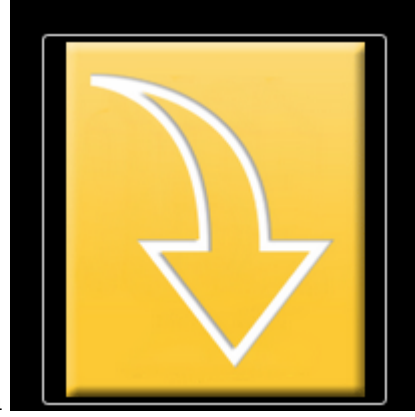

Select the Additional Reports Button

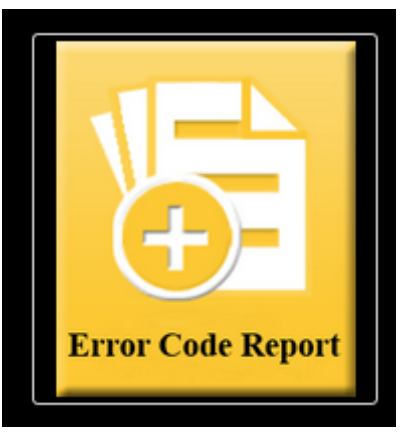

Then select the Error Code Report